### PRINCETON

液晶ディスプレイ **PTFGHB-32C** OSD 操作マニュアル

本書をお読みいただく前に

本書には液晶ディスプレイの設定に必要な操作方法が記載されています。 本書をお読みいただく前に、製品に同梱されているユーザーズガイドに従っ て、液晶ディスプレイを設置してください。

# 目次

|    | 次                   |    | 2   |
|----|---------------------|----|-----|
| 1. | <b>OSD</b> の概要と基本操作 |    | 3   |
|    | OSD メニューの概要         | 3  |     |
|    | 各ボタンの機能             | 4  |     |
|    | 基本的な操作方法            | 6  |     |
| 2. | 設定項目                |    | 8   |
|    | 明るさ                 | 8  |     |
|    | 画像調節                | 10 |     |
|    | 色温度                 | 12 |     |
|    | OSD 設定              | 13 |     |
|    | その他                 | 14 |     |
| 3. | 便利なダイレクトキー機能        |    | .15 |
| 4. | 用語集                 |    | .16 |

### 1. OSDの概要と基本操作

#### OSD メニューの概要

OSD メニューでは液晶ディスプレイの画面表示を細かく調整することができます。 OSD メニューを起動すると、設定可能な項目が一覧で表示されます。

※ 選択中の項目はアイコンがカラー表示になります。

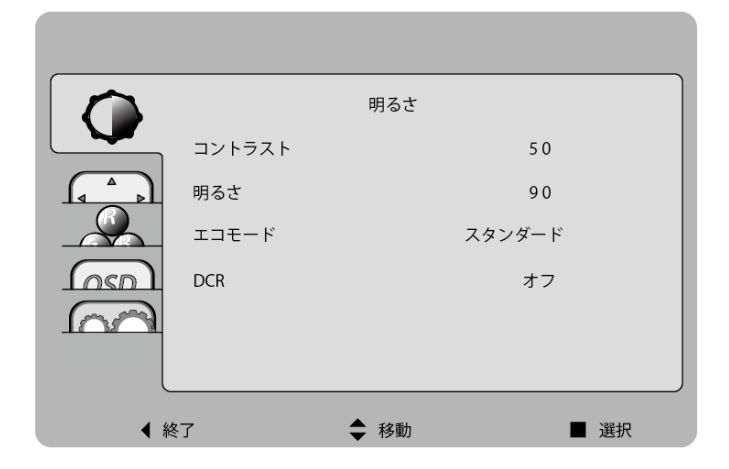

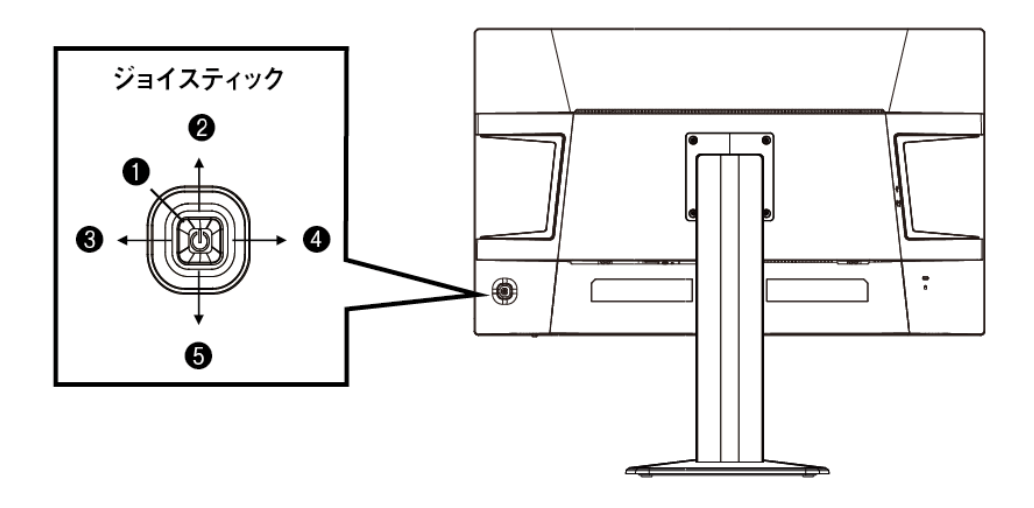

#### ジョイスティック ダイレクトキー操作

ジョイスティックは OSD メニュー操作の他、利用頻度の高い機能のショートカット (ダイレクトキー)として機能します。

※以下表のジョイスティックの矢印は<u>液晶ディスプレイ正面から見た際の操作方向</u> を示しています。

| 0 |       | ・電源の入切(ボタン長押し)        |
|---|-------|-----------------------|
|   |       | ・決定(設定値の変更を確定)/実行     |
|   | 中央ボタン |                       |
| 2 | 1     | ・機能なし                 |
|   | 上     |                       |
| 8 | -     | ・音量・音声ソース設定           |
|   | 右     |                       |
| 4 | ←     | ・入力選択                 |
|   | 左     | ・自動調整(D-SUB時に長押し)     |
| 6 | Ļ     | ・エコモード設定              |
|   | 下     | ・OSD ロック / ロック解除(長押し) |
|   |       |                       |

● 中央ボタンを押すと、画面に OSD メニューが表示されます。

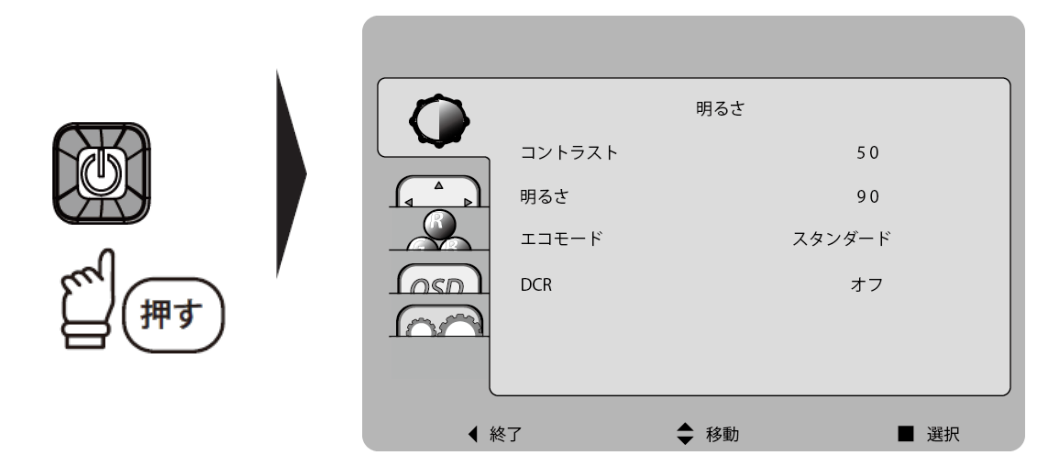

2 ジョイスティック↑↓を操作し調整したい項目まで移動します。

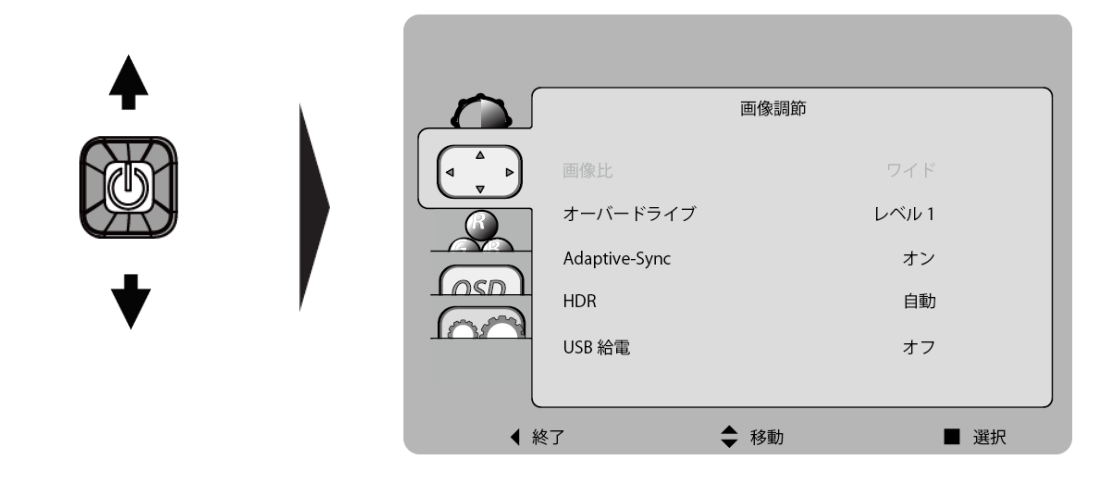

3 中央ボタンを押して右メニューへ移動します。

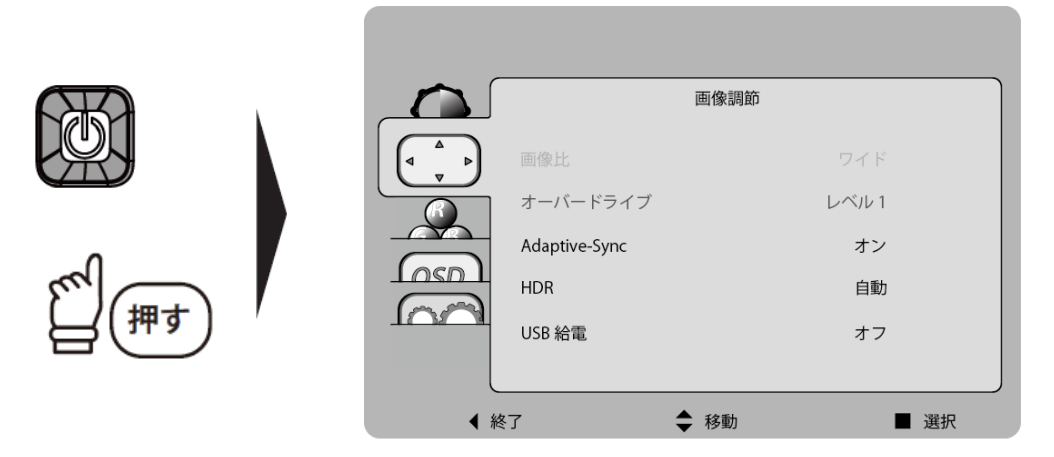

※ 選択中の項目はオレンジで表示されます。

※ 選択できない項目はグレーで表示されます。

④ ジョイスティック↑または↓を操作して、変更したい項目へ移動し、中央ボタン
 を押します。

⑤ ジョイスティック←または→を操作して任意の値へ変更し、中央ボタンを押して 確定します。

|            |               | 画像調節  |      |
|------------|---------------|-------|------|
|            |               | ワイ    | F    |
|            | オーバードライブ      | ▲ レベル | 3 🕨  |
|            | Adaptive-Sync | オ:    | ~    |
|            | HDR           | 自調    | ib 📗 |
| 1001       | USB 給電        | オ     | 7    |
|            |               |       |      |
| <b>▲</b> 終 | <b></b> {了    | ◆ 移動  | ■ 選択 |

ジョイスティック←を2回押して、OSDメニューを終了します。

## 2. 設定項目

#### 明るさ

画面の明るさやコントラストなどを調整できるメニューです。

※ HDR 映像入力時は自動で最適化されるため任意の設定はできません。

| 項目名    | 説明                                                                                   | 設定値                                                     |
|--------|--------------------------------------------------------------------------------------|---------------------------------------------------------|
| コントラスト | 画面のコントラストを調整します。<br>※ [DCR]がオンの場合、[コントラスト]は設定できません。                                  | 0~100                                                   |
| 明るさ    | 画面の明るさを調整します。<br>※ [DCR]がオンの場合、[明るさ]は設定できません。                                        | 0~100                                                   |
| エコモード  | ご使用の用途に適した画面設定へ切り替えできま<br>す。<br>※ [エコモード]をスタンダード以外に設定すると、[明<br>るさ]、[コントラスト]は設定できません。 | スタンダード<br>テキスト<br>インターネット<br>FPS<br>RTS<br>ムービー<br>スポーツ |

### 明るさ 続き

| 項目名 | 説明                                                   | 設定値 |
|-----|------------------------------------------------------|-----|
|     | 画面の明暗に合わせて明るさが自動的に調整され                               |     |
|     | ます。                                                  | オン  |
| DCR |                                                      | オフ  |
|     | ※ [DCR]をオンに設定すると、[明るさ]、[コントラス<br>ト]、[エコモード]は変更できません。 |     |

HDR などの拡張機能設定や、アナログ入力信号の画像調節設定ができるメニューです。

| 項目名  | 説明                                      | 設定値   |
|------|-----------------------------------------|-------|
| クロック | 画面に縦縞やちらつき、にじみが表示される場合<br>に画面の位相を調整します。 | 0~100 |
|      | ※ D-Sub 入力時のみ項目が表示されます。                 |       |
|      | [クロック]と同様に、画面にちらつき、にじみが                 |       |
|      | 表示される場合に調整します。 [クロック]を正し                |       |
| フェーズ | く調整した後で[フェーズ]調整を行います。                   | 0~100 |
|      | ※ DSub フ カ時の 2 佰日がまごされます                |       |
|      | ※ D-Sub 八万時のの項目が表示されより。                 |       |
| 水平位置 |                                         | 0~100 |
|      | ※ D-Sub 入力時のみ項目が表示されます。                 |       |
|      | 画面表示位置の垂直位置を調整します。                      |       |
| 垂直位置 |                                         | 0~100 |
|      | ※ D-Sub 入力時のみ項目が表示されます。                 |       |
|      | 画面の解像度に関わらず、アスペクト比(縦横比)                 |       |
|      | を固定したまま拡大表示できます。                        | ワイド   |
|      |                                         | 4:3   |
|      | ※ 800 × 600 などの 4:3 解像度が入力された時に設        |       |
|      | 定できます。                                  |       |

### 画像調節 続き

| 項目名          | 説明                                                                                                    | 設定値                           |
|--------------|----------------------------------------------------------------------------------------------------|-------------------------------|
| オーバード<br>ライブ | オーバードライブ機能を無効、または 3 段階で調<br>整できます。                                                                                | オフ<br>レベル 1<br>レベル 2<br>レベル 3 |
| FreeSync     | FreeSync を有効または無効にします。<br>※ Radeon FreeSync™に対応するグラフィックボード・<br>機器でご利用になれます。                                       | オン<br>オフ                      |
| HDR          | 自動に設定すると、HDR コンテンツ表示時に自動<br>で画面を最適化します。<br>オフに設定すると、接続先の機器からは HDR 非<br>対応ディスプレイとして認識されます。<br>※ D-Sub 入力時は設定できません。 | 自動<br>オフ                      |
| USB 給電       | オンに設定すると、液晶ディスプレイの電源がオ<br>フの状態でも USB ハブ/充電機能を有効にできま<br>す。                                                         | オン<br>オフ                      |

色温度とブルーライトの調整ができるメニューです。

| 項目名   | 説明                                          | 設定値     |
|-------|---------------------------------------------|---------|
|       | 表示画面の色味を調整できます。                             | 暖色      |
|       |                                             | 通常      |
| 色温度   | ※ sRGB にした場合、[コントラスト]、[明るさ]、[エコ             | 冷色      |
|       | モード]は設定できません。<br>※「ブルーライトリデューサー」がオンの提合け設定でき | ユーザー設定  |
|       | ません。                                        | sRGB    |
|       | [色温度]をユーザー設定にしている場合、赤単色                     | 0 - 100 |
| 亦     | を調整できます。                                    | 0~100   |
| 公司    | [色温度]をユーザー設定にしている場合、緑単色                     | 0 ~ 100 |
| 形氷    | を調整できます。                                    | 0.0100  |
| = =   | [色温度]をユーザー設定にしている場合、青単色                     | 0 ~ 100 |
| Ħ     | を調整できます。                                    | 0.1010  |
|       | オンに設定すると、青色の発色をカットしブルー                      |         |
| ブルーライ | ライトが軽減します。                                  | オン      |
| トリデュー |                                             | オフ      |
| サー    | ※ [ブルーライトリデューサー]をオンに設定すると、[色                |         |
|       | 温度]は変更できません。                                |         |

OSD の表示設定ができるメニューです。

| 項目名      | 説明                         | 設定値      |
|----------|----------------------------|----------|
| 水平位置     | OSD メニューを表示する水平位置を調整します。   | 0~100    |
| 垂直位置     | OSD メニューを表示する垂直位置を調整します。   | 0~100    |
| タイムアウ    | OSD 操作終了後に、OSD メニューが消えるまでの | 5 or 100 |
| $\vdash$ | 時間を調整します。                  | 5 % 100  |
|          |                            | 日本語      |
|          |                            | 英語       |
|          | 言語 OSD メニューの表示言語を設定します。    | スペイン語    |
|          |                            | フランス語    |
|          |                            | ポルトガル語   |
| 言語       |                            | ロシア語     |
|          |                            | 中国語(簡体中  |
|          |                            | 文)       |
|          |                            | 中国語(繁体中  |
|          |                            | 文)       |
|          |                            | 韓国語      |

#### その他

入力選択やリセットができるメニューです。

| 項目名   | 説明                                                                                                    | 設定値                                                                 |
|-------|----------------------------------------------------------------------------------------------------|---------------------------------------------------------------------|
| 入力選択  | 画面に表示する入力端子を選択できます。<br>Autoにした場合、入力された映像信号を検出し自<br>動的に映像を表示します。<br>※「信号無し」のメッセージが表示される場合、ジョイ<br>スティック←を操作して、機器と接続している入力端<br>子を選択してください。 | Auto<br>D-Sub<br>HDMI 1<br>HDMI 2<br>DisplayPort 1<br>DisplayPort 2 |
| DDC / | オンに設定すると、パソコンから液晶ディスプレ                                                                                                    | オン                                                                  |
| CI    | イを設定できるソフトウェアを使用できます。                                                                                                    | オフ                                                                  |
| リセット  | OSD メニューの設定値を工場出荷時の状態に戻します。                                                                                                    | いいえ<br>はい                                                           |

### 3. 便利なダイレクトキー機能

いくつかの設定は、OSD メニューを表示していない状態でも変更することが可能です。

ダイレクトキーは、ジョイスティック**←**、→、↓で実行できます。

#### ■ ダイレクトキー操作の一覧

※ジョイスティックの矢印は液晶ディスプレイ正面から見た際の操作方向を示しています。

| ボタン               | ダイレクトキー                             | 設定値                                                                   |
|-------------------|-------------------------------------|-----------------------------------------------------------------------|
| ジョイスティック<br>→     | 音量・音声ソース設定                          | 音量:0 ~ 100<br>音声ソース:デジタル/<br>Line-In                                  |
| ジョイスティック<br>←     | 入力選択<br>自動調整(D-Sub 入力時<br>に長押し)     | 入力選択:<br>Auto/D-Sub/HDMI 1/<br>HDMI 2/DisplayPort 1/<br>DisplayPort 2 |
| ジョイスティッ<br>ク<br>↓ | エコモード設定<br>OSD ロック / ロック解除<br>(長押し) | エコモード:<br>スタンダード/テキスト/<br>インターネット/FPS/RTS<br>/ムービー/スポーツ               |

## 4. 用語集

| 用語             | 説明                            |
|----------------|-------------------------------|
|                | オンスクリーンディスプレイの略で、画面上に液晶       |
| 030            | ディスプレイの設定画面を表示する機能です。         |
| コントラスト         | 画面の白:黒の輝度比率のことです。             |
|                | Dynamic Contrast Ratio の略称です。 |
|                | 映像の色合いに応じて、画面の輝度およびコントラス      |
| DCR            | ト値が自動調整されます。                  |
|                | 暗いシーンでは画面が暗く、明るいシーンでは画面が      |
|                | 明るくなります。                      |
| <br>  ナーバードライブ | 中間色の応答速度を引き上げ、動画の残像を軽減する      |
|                | 機能です。                         |
|                | 人間が見ることのできる可視光のうち、約 380nm~    |
| ブルーライト         | 500nm の範囲がブルーライトと呼ばれる波長領域で    |
|                | す <sub>。</sub>                |
|                | ゲームプレイ時の同期ズレによる画像の乱れ(ティア      |
| FreeSyncs      | リング)やカクツキ(スタッタリング)の発生を低減      |
|                | できる機能です。                      |
|                | High Dynamic Range の略称です。     |
|                | HDR 対応コンテンツと HDR 対応ディスプレイの組み合 |
| HDR            | わせで、従来よりも広い明暗差での表現が可能になり      |
|                | ました。夜景などのシーンでより肉眼に近い状態の映      |
|                | 像を楽しむことができます。                 |

#### **PRINCETON**株式会社プリンストン

本社〒 101-0032 東京都千代田区岩本町 3-9-5 K.A.I. ビル3F URL:https://www.princeton.co.jp

本機器の仕様および外観は、予告なく変更することがあります。

本書の内容は予告なく変更されることがあります。

本書の著作権は株式会社プリンストンにあります。

本書の一部または全部を無断で使用、複製、転載することをお断りします。

その他、本書に記載されている会社名、製品名は各社の商標、および登録商標です。

本書では
ℝ™は
明記しておりません。

本機器の内容またはその仕様により発生した損害については、いかなる責任も負いかねます。 あらかじめご了承ください。

2019年9月初版

Copyright © 2019 Princeton Ltd.